## VPN (Virtual Private Network) Guida all'installazione

L'Università di Parma si è dotata di un nuovo concentratore **VPN (Virtual Private Network)** Juniper che consente agli utenti autorizzati di operare da un qualunque computer collegato ad Internet "come se" fosse parte integrante della rete di Ateneo. Tra i benefici più evidenti c'è quindi la possibilità di consultare da postazioni fisicamente esterne all'Ateneo banche dati e periodici elettronici che per contratto sono limitati alle postazioni all'interno della rete d'ateneo.

L'accesso è consentito al personale dell'Ateneo in possesso delle credenziali di autenticazione, che sono l'indirizzo di posta elettronica e relativa password (**nome.cognome@unipr.it** per docenti, ricercatori, personale tecnico-amministrativo o **nome.cognome@nemo.unipr.it** per dottorandi, borsisti, ecc., nome.cognome@studenti.unipr.it. per studenti)

## **MODALITA' DI ACCESSO**

E' possibile accedere a VPN in due modi: scaricando l'apposito client o in modalità clientless.

La modalità clientless permette di accedere senza installare il client sui propri computer, è indicata in particolare per tutti gli utenti che si collegano da postazioni pubbliche (chioschi, Internet point...)

Prima di utilizzare il servizio è necessario controllare che nel computer sia presente il software **Java**. Per verificarlo collegarsi a <u>http://www.java.com/it/download/installed.jsp</u> e se non è presente scaricarlo (viene rilevata automaticamente la versione più aggiornata per il sistema in uso ) e installarlo.

Quindi collegarsi alla pagina web https://vpn.unipr.it e inserire le credenziali di autenticazione.

Per la modalità clientless selezionare nel campo realm "web" come nella schermata seguente

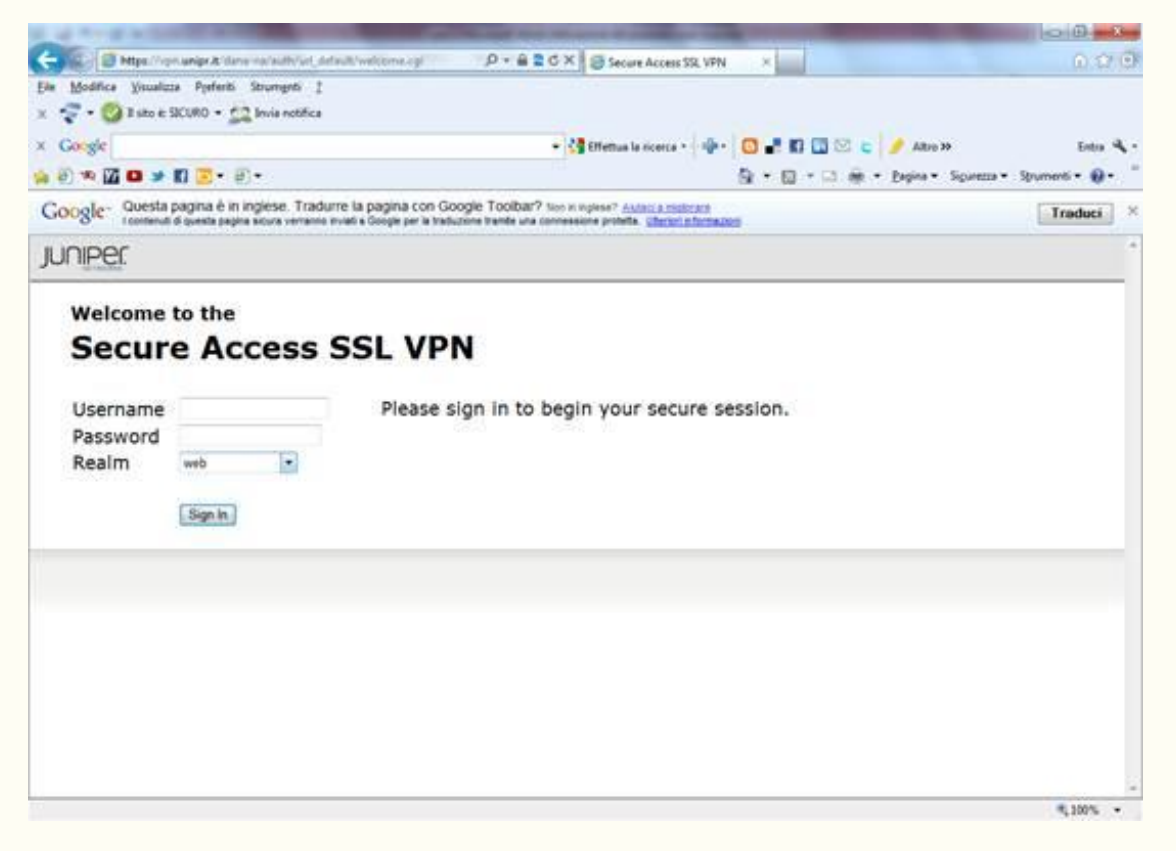

quindi digitare l'indirizzo a cui ci si vuole collegare nella casella di testo a sinistra del tasto Browse e poi cliccarlo,

perché se viene digitato nella barra dell'indirizzo del browser si viene portati fuori dalla connessione vpn.

| A 1 YO M NOT THE REPORT OF                                                                                                | and include that off spins it with the rate                                                                                              | -         | and the owner of the owner of the owner of the owner of the owner of the owner of the owner of the owner of the | Sector Sector | 0.0             |
|----------------------------------------------------------------------------------------------------|----------------------------------------------------------------------------------------------------|-----------|----------------------------------------------------------------------------------------------------|---------------|-----------------|
| C Mps://pri.wspr.&idana/homis/index.cpi                                                                                   | P - B 2 C × @ Secure Access SSL VPN - H                                                                                                  | C X       |                                                                                                    |               | 0.270           |
| Ele Modifica Visualizza Pzeferiti Strumgeti I                                                                             |                                                                                                    |           |                                                                                                    |               |                 |
| 🗴 😴 • 🥝 I sito è SICURO • 🎊 Invia notifica                                                                                |                                                                                                    |           |                                                                                                    |               |                 |
| × Corgle                                                                                                    | 🔹 🚰 Effettue la noenca * 🛛 🚭 *                                                                                                    | 0 📲 🖬 🖬 🖻 | 🖕 🍠 Abo M                                                                                                    |               | Entro 🔍 -       |
| 🐅 🖗 📽 🚨 🛥 🖪 🐷 • 🕅 •                                                                                                    | 1                                                                                                    | 9 · 🛛 - 🖓 | ₩ • Expire • Sc                                                                                                 | urezza 🕶 Sg   | rumenti • 🕡 • 🤺 |
| Google - Questa pagina è in inglese. Tradurre la pagina<br>I contenut di puesta pagina sicura verranno invati a Google pr | con Google Toolbar? Ison in righter? Added a stidiotast<br>or la traducione transfer una connessione protetta. <u>Uteron informazion</u> |           |                                                                                                    |               | Traduci         |
| Juniper.                                                                                                    |                                                                                                    | A Home    | Profesores                                                                                                    | Help          | Sign Out        |
|                                                                                                    |                                                                                                    | norme     | Preferences                                                                                                    | B             | (tion)          |
|                                                                                                    |                                                                                                    |           | 4                                                                                                    |               |                 |
| 111111111111111111111111111111111111111                                                                                   |                                                                                                    |           |                                                                                                    |               |                 |
| Welcome to the Secure Acc                                                                                                 | cess SSL VPN, marina.bianchi@unipr.it.                                                                                                   |           |                                                                                                    |               |                 |
| Web Bookmarks                                                                                                    |                                                                                                    |           |                                                                                                    |               |                 |
| You don't have any we                                                                                                    | eb bookmarks.                                                                                                    |           |                                                                                                    |               |                 |
|                                                                                                    |                                                                                                    |           |                                                                                                    |               |                 |
|                                                                                                    |                                                                                                    |           |                                                                                                    |               |                 |
| Copyright © 2001-2010 Juniper Networks, Inc.                                                                              | All rights reserved.                                                                                                    |           |                                                                                                    |               |                 |
|                                                                                                    |                                                                                                    |           |                                                                                                    |               |                 |
|                                                                                                    |                                                                                                    |           |                                                                                                    |               |                 |
|                                                                                                    |                                                                                                    |           |                                                                                                    |               |                 |
|                                                                                                    |                                                                                                    |           |                                                                                                    |               |                 |
|                                                                                                    |                                                                                                    |           |                                                                                                    |               |                 |
|                                                                                                    |                                                                                                    |           |                                                                                                    |               |                 |
|                                                                                                    |                                                                                                    |           |                                                                                                    |               |                 |
|                                                                                                    |                                                                                                    |           |                                                                                                    |               |                 |
|                                                                                                    |                                                                                                    |           |                                                                                                    |               |                 |
|                                                                                                    |                                                                                                    |           |                                                                                                    |               | \$ 100% ·       |

Per la modalità client selezionare nel campo realm "unipr" come nella schermata seguente

| 🗲 💮 🧭 https://vpn.unipr.it/dana-na/auth/url_default/welcome.cgi $\mathcal{P} = 	extsf{a} \ 	extsf{c} 	imes \ 	extsf{a} \ 	extsf{Elenco delle Ba}$ 🦪 VPN (Virtual Pr 🕼 Servizio di Virt 🖉 Secure Acc 🗴                                                                                                    | i 🛣 🏟                   |
|----------------------------------------------------------------------------------------------------|-------------------------|
| Elle Modifica Visualizza Preferiti Strumgnti 2                                                                                                    |                         |
| x 😴 🕈 🤡 II sito è SICURO 🔻 🔔 Invia notifica                                                                                                    |                         |
| × Coogle - State State S | Entra 🔌 •               |
| 🚖 🕘 🕸 🌃 🖸 🎐 🚮 🔻 🤷 🛪 Sigurezza 🛪 Strumenti 🖛                                                                                                    | <b>?</b> ▼ <sup>*</sup> |
| Google Questa pagina è in inglese. Tradurre la pagina con Google Toolbar? Non in inglese? <u>Autacia amplorare</u><br>I contenuti di questa pagina sicura verranno inviati a Google per la traduzione tramite una connessione protetta. <u>Ulteriori informazioni</u>                                                                                                    | luci ×                  |
| JUNIPER.                                                                                                    | *                       |
| Welcome to the<br>Secure Access SSL VPN<br>Username Please sign in to begin your secure session.<br>Password Realm unipr Sign n                                                                                                    |                         |
|                                                                                                    |                         |
|                                                                                                    |                         |
|                                                                                                    |                         |
|                                                                                                    | ~                       |
| <b>%</b> 1                                                                                                    | 0% 👻                    |

Quando apparirà la schermata qui sotto cliccare su start

| A REAL PROPERTY AND ADDRESS OF TAXABLE PARTY AND ADDRESS OF TAXABLE PARTY.                                                                                                    |            |                                                    |                      |               |
|----------------------------------------------------------------------------------------------------|------------|----------------------------------------------------|----------------------|---------------|
| 🗲 💮 🧭 https://vpn.unipr.it/dana/home/index.cgi 🖉 🗸 🔒 🗟 🗘 🗙 🙆 Elenco delle Ba 🧭 VPN (Virtua                                                                                                    | l Pr 🔞 Sen | vizio di Virt <i>(</i> Secu                        | ure Acc ×            | 6 ☆ 🕸         |
| <u>File M</u> odifica <u>V</u> isualizza P <u>r</u> eferiti Strum <u>e</u> nti <u>?</u>                                                                                                    |            |                                                    |                      |               |
| 🗴 🤝 🗸 🧭 Il sito è: SICURO 🔻 🚉 Invia notifica                                                                                                    |            |                                                    |                      |               |
| 🗴 Google 🔹 🖓 Effettua la ricerca 🔹 💠 🕒 🔒                                                                                                    | 🖪 🖬 🖂      | 🛭 🖕 🥖 Altro ≫                                      |                      | Entra 🔌 🕶     |
| 🖕 ê 🎕 🔟 🖸 🎐 🖬 🔂 y ê y                                                                                                    | 🗆 🖶        | n <b>▼</b> <u>P</u> agina <b>▼</b> Si <u>c</u> ure | ezza 🔻 S <u>t</u> ru | menti 🕶 🔞 🕶 🏻 |
| Google Questa pagina è in inglese. Tradurre la pagina con Google Toolbar? Non in inglese? <u>Autaci a migliorare</u><br>I contenuti di questa pagina sicura verranno inviati a Google per la traduzione tramite una connessione protetta. <u>Uteriori informazioni</u> |            |                                                    |                      | Traduci ×     |
|                                                                                                    |            | ۶                                                  | ٢                    | •             |
|                                                                                                    | Home       | Preferences                                        | Help                 | Sign Out      |
|                                                                                                    |            |                                                    |                      |               |
| Welcome to the Secure Access SSL VPN, marina.bianchi@unipr.it.                                                                                                    |            |                                                    |                      |               |
|                                                                                                    |            |                                                    |                      |               |
| Client Application Sessions                                                                                                    |            | Start                                              |                      |               |
| - Network Connect                                                                                                    |            | Otunt                                              |                      |               |
|                                                                                                    |            |                                                    |                      |               |
| Copyright © 2001-2010 Juniper Networks, Inc. All rights reserved.                                                                                                    |            |                                                    |                      |               |
| Sopplight & 2002 2020 Samper Hechoner, and han igned reserved                                                                                                    |            |                                                    |                      |               |
|                                                                                                    |            |                                                    |                      |               |
|                                                                                                    |            |                                                    |                      |               |
|                                                                                                    |            |                                                    |                      |               |
|                                                                                                    |            |                                                    |                      |               |
|                                                                                                    |            |                                                    |                      |               |
|                                                                                                    |            |                                                    |                      |               |
|                                                                                                    |            |                                                    |                      |               |
|                                                                                                    |            |                                                    |                      |               |
|                                                                                                    |            |                                                    |                      |               |
|                                                                                                    |            |                                                    |                      |               |

Poi nella schermata successiva spuntare considera sempre attendibili i contenuti di questo autore e cliccare sì

| Attenzione - protezione                                                                                         | ×                      |
|----------------------------------------------------------------------------------------------------|------------------------|
| Impossibile verificare il certificato del sito Web.<br>Continuare?                                              |                        |
| Nome: vpn.unipr.it<br>Autore: SCONOSCIUTO<br>Consider <u>a</u> sempre attendibili i contenuti di questo autore. |                        |
|                                                                                                    | Sì No                  |
| Il certificato non può essere verificato da una fonte accreditata.                                              | Ulteriori informazioni |

In quella di seguito eseguire JuniperSetupClientInstaller.exe

| 🗲 🕘 🏽 https://vpn.unipr.it/dana-na/setup/download.cgi?r=https%3A//vpn.ur 🔎 👻 🗎 🗟 🗘 🗙 🔯 Elenco delle Ba 🥥 VPN (Virtual Pr 🕼 Servizio di Virt 🦉 Download S 🗙 🔤                                                                                                    | nੇ ☆ ‡    |
|----------------------------------------------------------------------------------------------------|-----------|
| Ele Modifica Visualizza Preferiti Strumenti ?                                                                                                    |           |
|                                                                                                    |           |
| X Google 🕂 🖓 Effettua la ricerca 🔨 👘 🖓 🖬 🔟 💟 C 🏉 Altro »                                                                                                    | Entra 🛰 • |
| i i i i i i i i i i i i i i i i i i i                                                                                                    |           |
| Google Questa pagina e in Inglese. I radurre la pagina con Google 1 ooldar? Non in inglese? <u>Autacia migliorare</u><br>I contenuti di questa pagina sicura verranno inviati a Google pri la traduzione tramite una connessione protetta. <u>Uteriori informazioni</u> | duci ×    |
| IUNIPEr.                                                                                                    | ^         |
| - NEWWORKS                                                                                                    |           |
| In order to continue the operation you need to install a setup                                                                                                    |           |
| client. Please click <u>here</u> to install setup package. You must enable                                                                                                    |           |
| either ActiveX or Java to run the downloaded setup client.                                                                                                    |           |
| Once the setup client is installed, please click here to continue.                                                                                                    |           |
|                                                                                                    |           |
|                                                                                                    |           |
|                                                                                                    |           |
|                                                                                                    |           |
|                                                                                                    |           |
|                                                                                                    |           |
|                                                                                                    |           |
|                                                                                                    |           |
|                                                                                                    |           |
|                                                                                                    |           |
| · · · · · · · · · · · · · · · · · · ·                                                                                                    |           |
| Eseguire o salvare JuniperSetupClientInstaller.exe (1,23 MB) da vpn.unipr.it?                                                                                                    | -         |
| 🕴 Questo tipo di file potrebbe danneggiare il computer. Esegui Salva 🔻 Annulla                                                                                                    | .00% -    |

accettare l'installazione dei componenti aggiuntivi Juniper activeX o Juniper Java plug-in e Cliccare always

| Setup Control - Warning                                                              |
|--------------------------------------------------------------------------------------|
| Do you want to download, install, and/or execute software from the following server? |
| Product Name: Network Connect 7.0.0                                                  |
| Software Name: neoNCSetup.exe                                                        |
| Server Name: <b>vpn.unipr.it</b>                                                     |
| Always Yes No                                                                        |

Una volta installata Netwok Connect viene lanciata automaticamente

| The same in case of the same in the same in the same i | -                |                            |             | - 0 <u>- × -</u> |
|----------------------------------------------------------------------------------------------------|------------------|----------------------------|-------------|------------------|
| 🗲 🛞 🧟 https://vpn.unipr.it/dana/nc/ncrun.cgi?launch_nc=1 🥄 🖉 🖌 📓 🖒 🗙 🕼 Elenco delle Ba 🥔 VPN (Virtua                                                                                                    | l Pr 🕧 Serv      | izio di Virt <i> </i> Secu | ıre Acc ×   | 6 ☆ 🕸            |
| File Modifica Visualizza Preferiti Strumenti ?                                                                                                    |                  |                            |             |                  |
| 🗴 😴 🕶 🚫 Il sito è: SICURO 👻 🚉 Invia notifica                                                                                                    |                  |                            |             |                  |
| × Google 🔹 🖓 Effettua la ricerca • 📲 🖸 🖬                                                                                                    | f 🖬 🖂            | と 🌛 Altro ≫                |             | Entra 🔌 •        |
| 🚖 ê 🎕 🔟 🖸 🎐 🖬 🔽 T ê T                                                                                                    | 🗆 🖶              | 👻 Pagina 👻 Sicure          | ezza 🔻 Stru | menti 🕶 🔞 🕶 🤍    |
| Google Questa pagina è in inglese. Tradurre la pagina con Google Toolbar? Non in inglese? <u>Autaci a molorare</u><br>I contenuti di questa pagina sicura verranno inviati a Google per la traduzione tramite una connessione protetta. <u>Utteriori informazioni</u>                                                                                                    |                  |                            |             | Traduci ×        |
|                                                                                                    | <b>∱</b><br>Home | Preferences                | 📀<br>Help   | Sign Out         |
|                                                                                                    |                  |                            |             |                  |
| Please wait                                                                                                    |                  |                            |             |                  |
| Launching Network Connect. This may take several minutes                                                                                                    |                  |                            |             |                  |
| Launching Network connect. This may take several minutes.                                                                                                    |                  |                            |             |                  |
|                                                                                                    |                  |                            |             |                  |
|                                                                                                    |                  |                            |             | =                |
|                                                                                                    |                  |                            |             | -                |
|                                                                                                    |                  |                            |             |                  |
|                                                                                                    |                  |                            |             |                  |
|                                                                                                    |                  |                            |             |                  |
|                                                                                                    |                  |                            |             |                  |
| If an error prevents the Network Connect from loading properly, you can:                                                                                                    |                  |                            |             |                  |
| <u>Check browser compatibility</u> <u>Continue</u> Not all functionality may be available                                                                                                    |                  |                            |             |                  |
| • <u>continue</u> . Not all functionality may be available.                                                                                                    |                  |                            |             |                  |
|                                                                                                    |                  |                            |             |                  |
|                                                                                                    |                  |                            |             |                  |
|                                                                                                    |                  |                            |             | -                |
|                                                                                                    |                  | 17 04                      |             | 12:49            |
|                                                                                                    |                  | · · · · ·                  | i 🖻 🖬 🛛     | 01/03/2012       |

Una volta attivata la connessione apparirà l' icona 📰 nell'area di notifica in basso a destra dello schermo.

| 1. 1. 1. 1. 1. 1.      | NAME AND ADDRESS OF TAXABLE PARTY.                                                                                                    | -             |            |                             |             |                     |
|------------------------|----------------------------------------------------------------------------------------------------|---------------|------------|-----------------------------|-------------|---------------------|
| - 🖉 🥖 https://vpn      | .unipr.it/dana/home/index.cgi 🔎 🗸 🔒 🗟 🖒 🗙 🎯 Elenco delle Ba 🎸                                                                                                    | 🖇 VPN (Virtua | I Pr 🔞 Sen | vizio di Virt <i>(</i> Secu | ire Acc ×   | \$ \$ €             |
| File Modifica Visualiz | za Preferiti Strumenti ?                                                                                                    |               |            |                             |             |                     |
| 🗴 🧟 🔺 🔕 Il sito è: S   | SICURO 👻 🚉 Invia notifica                                                                                                    |               |            |                             |             |                     |
| × Google               | 👻 🎝 Effettua la ricerca 🐑 🖨                                                                                                    | 🕨 🔁 📲         | 🖬 🖬 🖂      | 🛿 と 🥜 Altro ≫               |             | Entra 🔌 🕶           |
| 🍰 🥘 🥦 🌃 🕒 🎐            | 🛃 🔽 👻 🗐 🕶                                                                                                    | 👌 • 🖻         | 🖻 🖷        | a 🔻 Pagina 🕶 Sicur          | ezza 🔻 Stru | menti 🕶 🔞 🕶         |
| Google Questa p        | bagina è in inglese. Tradurre la pagina con Google Toolbar? Non in inglese? <u>Autaci a miglierare</u><br>Il questa pagina sicura verranno inviati a Google per la traduzione tramite una connessione protetta. <u>Uteriori inform</u> | azioni        |            |                             |             | Traduci X           |
|                        |                                                                                                    |               | î          | ۶                           | ٢           | ^                   |
| JUT IIF CI.            |                                                                                                    |               | Home       | Preferences                 | Help        | Sign Out            |
|                        |                                                                                                    |               |            |                             |             |                     |
|                        | Welcome to the Secure Access SSL VPN, marina.bianchi@unipr                                                                                                    | .it.          |            |                             |             |                     |
|                        |                                                                                                    |               |            |                             |             |                     |
|                        | Client Application Sessions                                                                                                    |               |            | Otest                       |             |                     |
|                        | Network Connect                                                                                                    |               |            | Start                       |             |                     |
|                        |                                                                                                    |               |            |                             |             |                     |
| Constable C. 2004      | 2040 Justice Networks, Teor All Schler second                                                                                                    |               |            |                             |             |                     |
| Copyright © 2001       | -2010 Juniper Networks, Inc. All rights reserved.                                                                                                    |               |            |                             |             |                     |
|                        |                                                                                                    |               |            |                             |             |                     |
|                        |                                                                                                    |               |            |                             |             |                     |
|                        |                                                                                                    |               |            |                             |             |                     |
|                        |                                                                                                    |               |            |                             |             |                     |
|                        |                                                                                                    |               |            |                             |             |                     |
|                        |                                                                                                    |               |            |                             |             |                     |
|                        |                                                                                                    |               |            |                             |             |                     |
|                        |                                                                                                    |               |            |                             |             |                     |
|                        |                                                                                                    |               |            |                             |             |                     |
|                        |                                                                                                    |               |            |                             |             |                     |
|                        |                                                                                                    |               |            |                             |             | € 100% <del>-</del> |
| 📀 🖸 📔                  | S 🙋 💪 🐁 🚾 🚎 🔜                                                                                                    |               |            | ш 🔺                         | i 🖻 🖬       | 12:52<br>01/03/2012 |

Selezionandola sarà possibile vedere i dettagli del collegamento.

| Network Connect      Session |                     |
|------------------------------|---------------------|
| Connection:                  | <b>vpn.unipr.it</b> |
| Status:                      | Connected           |
| Duration:                    | 00:04:14            |
| Bytes Sent:                  | 54,283              |
| Bytes Received:              | 38,825              |
| Assigned IP:                 | 160.78.141.15       |
| Security:                    | AES128/SHA1         |
| Compression:                 | None                |
| Transport Mode:              | ESP                 |
|                              | Hide Sign Out       |

Per far partire automaticamente l'applicazione client dopo il sign in nelle connessioni successive, cliccare su Preferences – Applications e spuntare la casella poi cliccare Save Changes

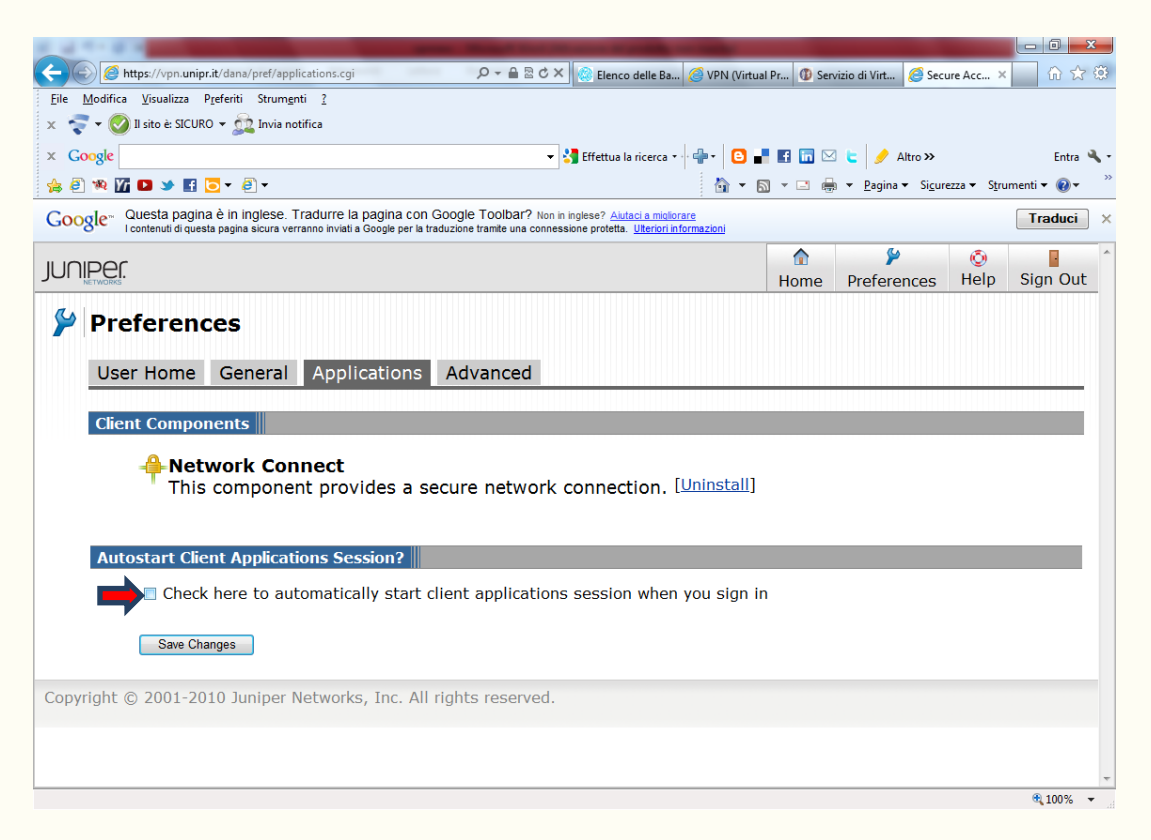

Gli esempi precedenti si riferiscono al browser Internet Explorer ma tutti i tipi di browser più diffusi sono supportati.

## Non è possibile consultare le risorse presenti sul server locale Tatoo tramite la modalità clientless

Per qualsiasi problema o difficoltà è possibile rivolgersi all'indirizzo vpn@unipr.it.